Staying subscribed to receive email from your BetterInvesting Chapter is important

Here's how you do that.

**First**, log in to the BetterInvesting web page. At the top, right beside your "member name" is "MY ACCOUNT". Click on that link.

| Welcome, | Member Name | MY ACCOUNT | ) →] |
|----------|-------------|------------|------|
|          |             |            |      |

Second, be sure your email address as listed is current!

| BETTERINVESTING         |                                                                                                   |  |  |  |
|-------------------------|---------------------------------------------------------------------------------------------------|--|--|--|
| My Account              | Personal Information                                                                              |  |  |  |
| Personal<br>Information | Member ID: ######<br>User Name (can't be an email address)<br>#########<br>Email<br>email address |  |  |  |
| Website<br>Password     |                                                                                                   |  |  |  |
| Magazine                |                                                                                                   |  |  |  |

Third, scroll down until you see "Email Preferences" on the left side and click on it.

| My Account                                    | Email Subscription Information                                                                                                    |
|-----------------------------------------------|----------------------------------------------------------------------------------------------------|
| Personal<br>Information                       | Email is the primary method we use to keep you informed and updated.                                                                                                    |
| Website<br>Password                           | Please select the boxes of emails that you wish to receive.                                                                                                    |
| Magazine App<br>Password<br>Email Preferences | A member-exclusive, one-stop, weekly e-newsletter highlighting national online education event<br>announcements, First Cut Stock Reports, stock ideas, Online Stock Tools information, organization news,<br>and other useful tips. Included with your membership and beneficial for all members. DON'T MISS OUT! |
| Product<br>Subscription &<br>Renewal          | Local Chapter News and Events<br>Occasional communications from your local BetterInvesting chapter about news and events taking place<br>in your area.                                                                                                    |

Fourth, scroll all the way to Local Chapter News and Events and be sure that box is checked.

## Local Chapter News and Events

Occasional communications from your local BetterInvesting chapter about news and events taking place in your area.

That's it! Simple, but is necessary to receive the exciting news from your chapter.